## تنصيب برنامج Xampp

يعتبر برنامج Xampp من أفضل برامج إعداد جهاز الكمبيوتر "Local Host"، فهو يتسم بالسهولة والقدرة على التعامل مع قواعد البيانات MysqL

وتنصيبه كما يتضح في الخطوات التالية:

- اضغط D-Click على الملف D-Click اضغط xampp-win32-5.6.3-0-VC11-installer.exe
  - وبعد ظهور الشاشة التالية:

## BitNami

تابع خطوات تنصيب البرنامج من خلال شاشات المعالج التالية:

عرض "شاشة ترحيب"، ثم اضغط على زر "Next".

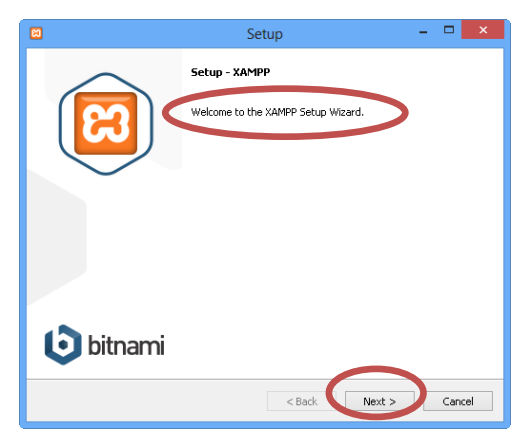

شاشة اختيار "مكونات البرنامج"، قم باحتيارها جميعًا وخاصة Apache و MYSQL، ثم اضغط زر "Next".

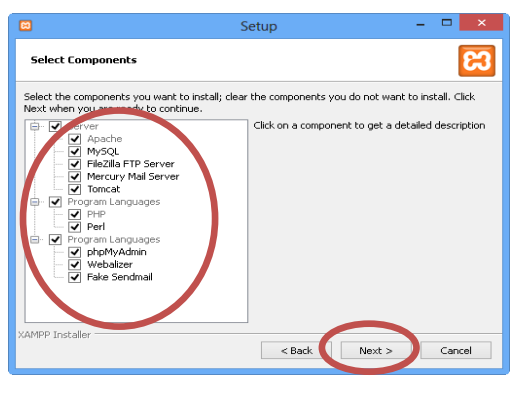

شاشة تحديد المجلد الذي سيتم تنصيب البرنامج فيه، ثم اضغط زر "Next".

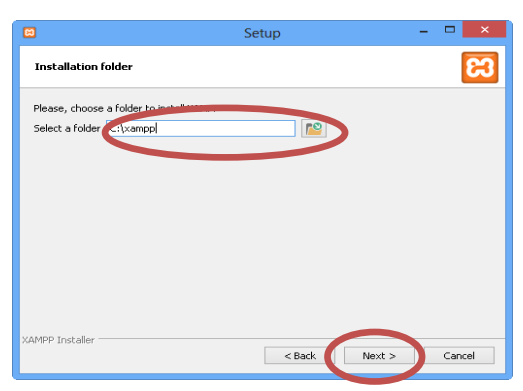

http://asmaagamal.weebly.com/computer-dictionary.html

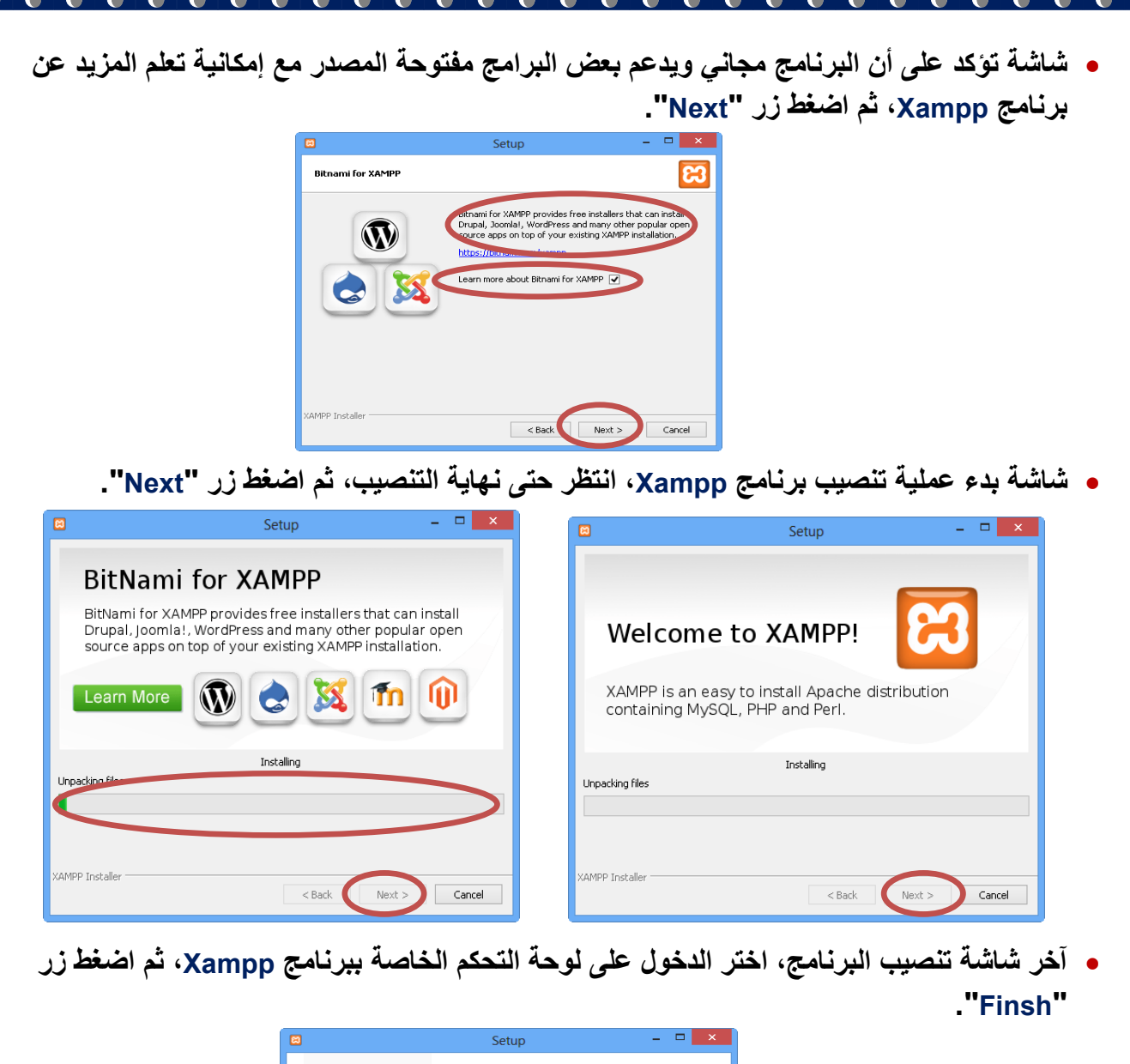

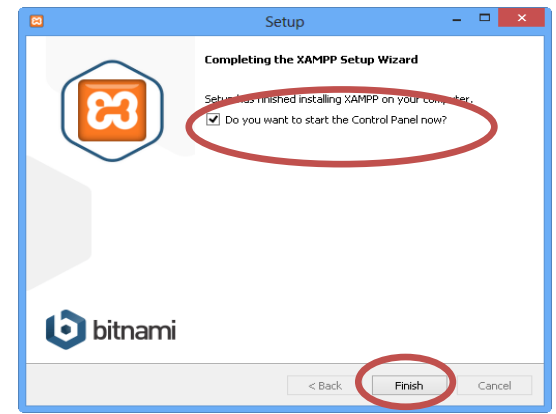

 في شاشة لوحة التحكم لبرنامج Xampp تأكد من اختيار Apache واضغط على زر "Start" اسفل "Actions"، ونفس الشئ مع MYSQL.

| 8                                                                             |                                                                                              |                                                                           | XAMPP                                                                                                    | Control Panel v3.                                                                                                    | 2.1 [ Cor                                           | npiled: May                               | 7th 2013 ] |      | - 🗆 🗙      |  |  |
|-------------------------------------------------------------------------------|----------------------------------------------------------------------------------------------|---------------------------------------------------------------------------|----------------------------------------------------------------------------------------------------|----------------------------------------------------------------------------------------------------|-----------------------------------------------------|-------------------------------------------|------------|------|------------|--|--|
| 8                                                                             | XAMPP Control Panel v3.2.1                                                                   |                                                                           |                                                                                                    |                                                                                                    |                                                     |                                           |            |      |            |  |  |
| - Mo                                                                          | rice Mo                                                                                      | dule                                                                      | PID(s)                                                                                                    | Port(s)                                                                                                    | tions                                               |                                           |            |      | Netstat    |  |  |
|                                                                               | / Ap                                                                                         | ache                                                                      | 1532                                                                                                    | 80, 443                                                                                                    | Sto,                                                | Admin                                     | Config     | Logs | 📰 Shell    |  |  |
|                                                                               | / My                                                                                         | SQL                                                                       | 680                                                                                                    | 3306                                                                                                    | 51.4                                                | Admin                                     | Config     | Logs | 🔚 Explorer |  |  |
|                                                                               | Eil.                                                                                         | eZilla                                                                    |                                                                                                    |                                                                                                    | Start                                               | Admin                                     | Config     | Logs | 👼 Services |  |  |
|                                                                               | Me                                                                                           | rcury                                                                     |                                                                                                    |                                                                                                    | Start                                               | Admin                                     | Config     | Logs | 😡 Help     |  |  |
|                                                                               | То                                                                                           | mcat                                                                      |                                                                                                    |                                                                                                    | Start                                               | Admin                                     | Config     | Logs | 📕 Quit     |  |  |
| 12:35<br>12:35<br>12:35<br>12:35<br>12:35<br>12:35<br>12:35<br>12:35<br>12:35 | :10 PM [<br>:10 PM [<br>:10 PM [<br>:10 PM [<br>:10 PM [<br>:10 PM [<br>:10 PM [<br>:10 PM [ | main]<br>main]<br>main]<br>Apache]<br>Apache]<br>mysql]<br>main]<br>main] | XAMPP Insta<br>Checking for<br>All prerequisi<br>Initializing Mc<br>XAMPP Apac<br>XAMPP Apac<br>XAMPP MyS<br>Starting Chec<br>Control Pane | Ilation Directory: "c<br>prerequisites<br>les found<br>doules<br>the Service is alrea<br>oL Service is alrea<br>oL Service is alrea<br>t.*Timer | :\xampp\"<br>dy running<br>dy running<br>dy running | on port 80<br>on port 443<br>on port 3306 |            |      | ~          |  |  |

أخيرًا للتأكد من صحة تنصيب برنامج Xampp، حمل برنامج مستعرض الإنترنت المتاح على جهازك، ثم
 اكتب في شريط العنوان Localhost واضغط مفتاح الإدخال "Enter"، فتظهر الشاشة التالية:

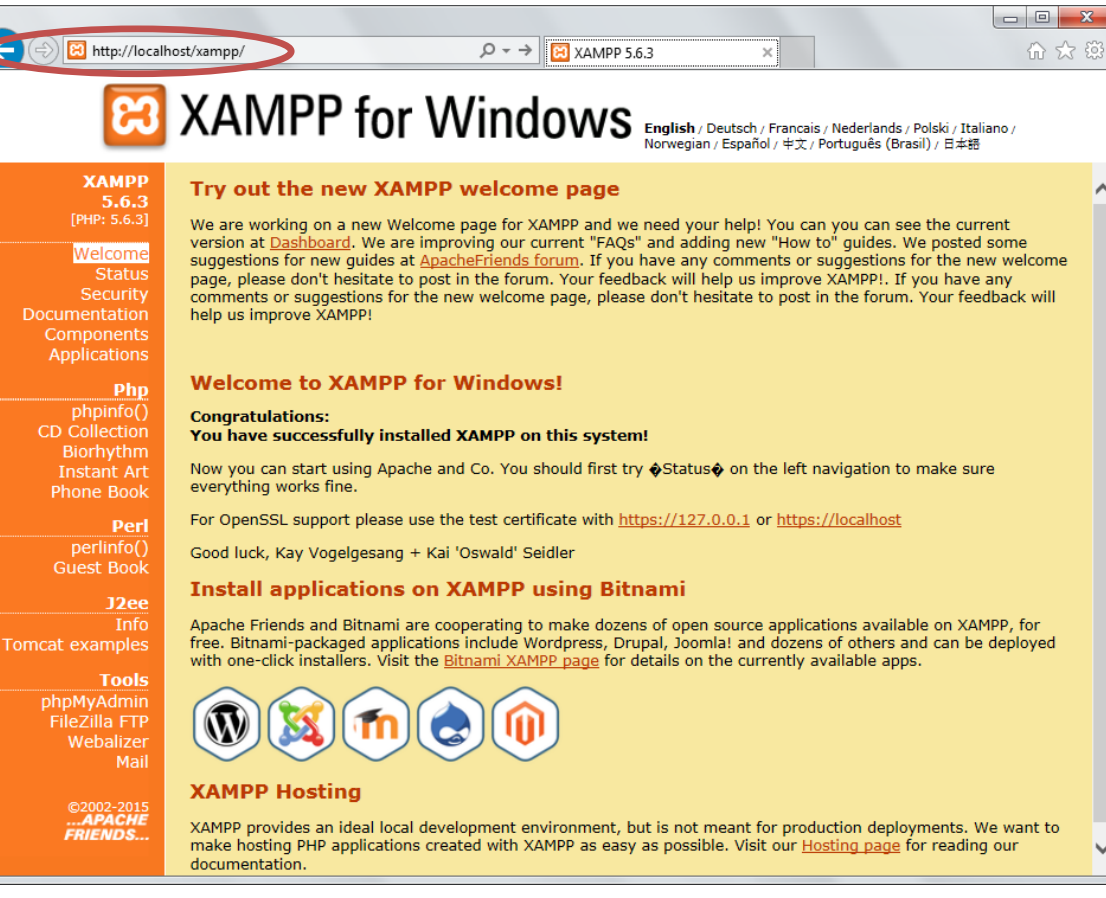

-0-

\_\_\_\_

![](_page_3_Picture_0.jpeg)

في مجلد Xampp-control.exe من ملف Xampp-control.exe في مجلد
 (۲) كما يمكن تشغيل Xampp من ملف عمان تنصيب برنامج Xampp.

0

| بالشكل ال                                                                                                    | م کما ہ                                                                                                    | لتشغبله                                                                                                    | apach                                                                                                    | امام ۾                                                                                      | start                                                                                 | على                                 | عند النقر | مشكلة      |
|----------------------------------------------------------------------------------------------------|----------------------------------------------------------------------------------------------------|----------------------------------------------------------------------------------------------------|----------------------------------------------------------------------------------------------------|---------------------------------------------------------------------------------------------|---------------------------------------------------------------------------------------|-------------------------------------|-----------|------------|
| XAMPP Control F                                                                                                    | ol Panel v3.2.                                                                                                    | 2.1 [Compiled: N                                                                                                    | May 7th 2013 ]                                                                                                    | - 1                                                                                         |                                                                                       | <u> </u>                            |           |            |
| ខ                                                                                                    | XAM                                                                                                    | IPP Contro                                                                                                    | Panel v3                                                                                                    | .2.1                                                                                        |                                                                                       |                                     |           | 🥜 Config   |
| Modules<br>Service Mod                                                                                                    | odule                                                                                                    | PID(s)                                                                                                    | Port(s)                                                                                                    | Actions                                                                                     |                                                                                       |                                     |           | 🛛 🔕 Netsta |
| Арас                                                                                                    | pache                                                                                                    |                                                                                                    |                                                                                                    | Start                                                                                       | Admin                                                                                 | Config                              | Logs      | Shell      |
| MyS                                                                                                    | ySQL                                                                                                    |                                                                                                    |                                                                                                    | Start                                                                                       | Admin                                                                                 | Config                              | Logs      | Explore    |
| FileZ                                                                                                    | leZilla                                                                                                    |                                                                                                    |                                                                                                    | Start                                                                                       | Admin                                                                                 | Config                              | Logs      | 👳 Service  |
| Merc                                                                                                    | ercury                                                                                                    |                                                                                                    |                                                                                                    | Start                                                                                       | Admin                                                                                 | Config                              | Logs      | 😡 Help     |
| Tom                                                                                                    | omcat                                                                                                    |                                                                                                    |                                                                                                    | Start                                                                                       | Admin                                                                                 | Config                              | Logs      | Quit       |
| 2:59:31 من (ma<br>2:59:31 من (ma<br>2:59:31 من (ma<br>2:59:31 من (ma<br>2:59:31 من (ma<br>2:59:31 من (Apa<br>2:59:31 من (Apa<br>2:59:31 من (Apa<br>2:59:31 من (Apa<br>2:59:31 من (Ma<br>2:59:31 من (Ma<br>2:59:31 من (ma | main] a<br>main] X<br>main] C<br>main] A<br>Apache] P<br>Apache] P<br>Apache] A<br>Apache] Y<br>Apache] O<br>main] C | about running thi<br>XAMPP Installati<br>Checking for prer<br>All prerequisites<br>Initializing Modul<br>Problem detecte<br>Port 80 in use by<br>Apache WILL NG<br>You need to unin<br>or reconfigure Ap<br>Starting Check-T<br>Control Panel Re | s application w<br>ion Directory: "<br>requisites<br>found<br>es<br>d!<br>r "Unable to op<br>DT start withou<br>stall/disable/re<br>wache and the (<br>imer<br>ady | vith administ<br>ic:\xampp\"<br>en process<br>t the configu<br>configure th<br>Control Pane | trator rights!<br>" with PID 4!<br>ured ports fre<br>le blocking a<br>el to listen or | e!<br>pplication<br>h a different p | port      |            |

السطر المشار اليه يوضح مشكلة أن منفذ ٨٠ مستخدم بواسطة تطبيق آخر ويحدث هذا في حالة تنصيب اكثر من خادم على نظام التشغيل، ويمكن حل هذه المشكلة بتحديد منفذ آخر لبرنامج apache باتباع التالي :

فتح ملف httpd.conf الموجود بالمسار C:\xampp\apache\conf في محرر النصوص notepad
 كما بالشكل التالى:

| C:\xampp\apache\conf                                    |              | ✓ ≤ Search conf                | <u>م</u>    |  |  |
|---------------------------------------------------------|--------------|--------------------------------|-------------|--|--|
| le <u>E</u> dit <u>V</u> iew <u>T</u> ools <u>H</u> elp |              |                                |             |  |  |
| Organize 🔻 🔛 Open 🔻 Burn I                              | New folder   |                                | =           |  |  |
|                                                         | ^ Name       | Date modified                  | Туре        |  |  |
| P Computer                                              | extra        | ۰۵:۰۷ ص. ۲۰۱۵/۰٤/۱۱ م. ۲۰۱۵/۰٤ | File folder |  |  |
| Abdallah_Mansour (C:)                                   | i original   | ٤٠٥٢- ص. (١١/-٤/١١)            | File folder |  |  |
| SAVG                                                    | ssl.crt      | ٤:٥٢- ص ٤:١١/-٤/١١             | File folder |  |  |
| 75390073a585fdc4e4d822f9f882                            | ssl.csr      | ۲۰۱۵/۰٤/۱۱ می ۲۰۱۵/۰۶/۱۱       | File folder |  |  |
| AdwCleaner                                              | ssl.key      | ٤:٥٢ ص ٢٠١٥/٠٤/١١              | File folder |  |  |
| d9978869e590607f1b64                                    | charset.conv | T+12/+V/1V ++1:0+              | CONV File   |  |  |
| Downloads                                               | httpd.conf   | ١٢:٥٦ ص ٢٠١٥/٠٧/٠٨             | CONF File   |  |  |
| MSOCache                                                | 📄 magic      | ۲+۱٤/+V/۱۷ p +1:0+             | File        |  |  |
| PertLogs                                                | imime.types  | ۲۰۱٤/۱۱/۱۹ μ - ۲:۱۸            | TYPES File  |  |  |
| P i Program Files                                       | openssl.cnf  | ۲۰۱۶/۰۸/۱۱ م ۲:۰۹              | CNF File    |  |  |
| SMasture                                                |              |                                |             |  |  |
| Swrools                                                 |              |                                |             |  |  |
| N I liser                                               | =            |                                |             |  |  |
| Windows                                                 |              |                                |             |  |  |
| > windows                                               |              |                                |             |  |  |
| Local Disk (D:)                                         |              |                                |             |  |  |
| Removable Disk (G:)                                     |              |                                |             |  |  |
|                                                         |              |                                |             |  |  |
| 🗣 Network                                               |              |                                |             |  |  |
|                                                         | - 1          |                                |             |  |  |

يمكن أيضا فتح نفس الملف بالنقر على config من نافذة Xampp Control Panel كما بالشكل التالى:

|              | XA                           | MPP Cont        | Jo Cont              |               |                 |            |                      |                    |
|--------------|------------------------------|-----------------|----------------------|---------------|-----------------|------------|----------------------|--------------------|
| Service      | Module                       | PID(s)          | Port(s)              | Actions       |                 |            |                      | 🛛 🔘 Netsta         |
|              | Apache                       |                 |                      | Start         | Admin           | Confia     | Loas                 | Shell              |
|              | MySOL                        |                 |                      | Start         | Admin           |            | Apache (http         | d.conf)            |
|              | Myour                        |                 |                      | Statt         | Admin           |            | Apache (http         | d-ssl.conf)        |
|              | FileZilla                    |                 |                      | Start         | Admin           | С          | Apache (http         | d-xampp.conf)      |
|              | Mercury                      |                 |                      | Start         | Admin           | C          | PHP (php.ini         | )                  |
|              | _                            |                 |                      |               |                 |            | phpMyAdmi            | n (config.inc.php) |
|              | Tomcat                       |                 |                      | Start         | Admin           | С          | <browse> [A</browse> | pache]             |
| س 12:59:31   | [main]                       | about running   | this application v   | vith adminis  | rator rights!   | _          | <browse> [P</browse> | HP]                |
| س 12:59:31   | [main]                       | XAMPP Insta     | llation Directory: ' | 'c:\xampp\"   |                 |            | <browse> [p</browse> | hpMyAdmin]         |
| س 12:59:31 № | [main]                       | Checking for    | prerequisites        |               |                 |            |                      |                    |
| س 12:59:31 M | □ [main]                     | All prerequisit | tes tound            |               |                 |            |                      |                    |
| 12:59:31     | <ul> <li>[Apache]</li> </ul> | Problem dete    | cted                 |               |                 |            |                      |                    |
| س 12:59:31   | Apachel                      | Port 80 in use  | e by "Unable to or   | oen process   | with PID 4!     |            |                      |                    |
| س 12:59:31   | [Apache]                     | Apache WILL     | NOT start withou     | t the configu | red ports free  |            |                      |                    |
| س 12:59:31   | [Apache]                     | You need to u   | uninstall/disable/re | econfigure th | e blocking ap   | plication  |                      |                    |
| س 12:59:31   | [Apache]                     | or reconfigure  | Apache and the       | Control Pan   | el to listen on | a differen | nt port              |                    |
| س 12:59:31   | [main]                       | Starting Chec   | k-Timer              |               |                 |            | -                    |                    |
| 12-59-31     | Imain]                       | Control Panel   | Ready                |               |                 |            |                      |                    |

http://asmaagamal.weebly.com/computer-dictionary.html

-0-

\_

بعد فتح الملف نذهب إلى السطران المشار اليهما على الشكل التالى والذى يحدد رقم المنفذ port وهو ٨٠.

![](_page_5_Picture_1.jpeg)

## ويتم تغييره إلى ٨١ ثم اغلاق الملف بعد حفظه.

بعد اعادة تشغيل apache نجد انه تم تشغيله بالمنفذ الجديد كما بالشكل

![](_page_5_Picture_4.jpeg)

ولفتح موقع Xampp يجب تحديد المنفذ في كل مرة بكتابة http://localhost:81/xampp/ كما بالشكل:

![](_page_5_Picture_6.jpeg)

-